# ★「ビジネスⅠB」振込先(請求先)口座の変更

登録済振込先(請求先)の登録を変更することができます。 本操作は以下の取引でご利用いただけます。

- 総合振込
   給与振込
   日座振替

- 資金回収

#### 以下は『総合振込』での操作説明となります。

手順1 業務選択

| ★ ホーム 一括データ伝送サービス   | ┃ 業務選択         |                                    | 「ー括データ伝送サービス」<br>メニューをクリックして下さ<br>い。 |
|---------------------|----------------|------------------------------------|--------------------------------------|
| 現高照会                | II 総合振込        | 日付指定をし、機関の振送を一括で行うことができます。         | 業務選択「総合振込」を                          |
| 入出金明辅照会<br>振込入金明辅照会 | ## 給与·賞与振込     | (収集員への給与・食与領込を行気とかできます。            | クリックして下さい。                           |
| 振込振替                | ** 口座接著        | (株式夫口條(当行のみ)から、被数の続末を一括で行うことができます。 |                                      |
| 一般ファイル伝送            | 算金回収           | マイネット、意たネット、ワイド協会国際サービス            |                                      |
| 税金各種料金の<br>ペイジー払い込み | # 個人住民税(地方税)納付 | 従業員の個人住民税時付ができます。                  |                                      |

# \_ 手順2 作業内容選択

| ↓ 総合振込 》作業内容選択                                    |                                                         | BSGF001                       |
|---------------------------------------------------|---------------------------------------------------------|-------------------------------|
| <ul> <li>取引の 開始</li> </ul>                        |                                                         | 「振込先の管理(マスタ登<br>録)をクリックして下さい。 |
| ** 総合振込データの新規作成                                   | 10合 振込の取引 経際省で含ます。                                      |                               |
| :: 作成中振込データの修正·削除                                 | 作成中または兼使し、引用し取引の作正、削除ができます。                             |                               |
| ■ 過去の振込データからの作成                                   | 過去の取りた再利用して、総合領法の取り活用時できます。                             |                               |
| ・ 取引状況の照会                                         |                                                         |                               |
| ** 振込データの状況開会                                     | 過去に行った総合憲法の式況を課会で含ます。                                   |                               |
| ※ 振込データの引戻し・承認取消                                  |                                                         |                               |
| ** 承認待ちデータの引戻し                                    | ご自身が依頼した取引の引置しができます。<br>なお、引流しを行った取引は、解正して有意味噌を依頼できます。  |                               |
| <ul> <li>         ・         ・         ・</li></ul> |                                                         |                               |
| ** 振込先の管理(マスタ登録)                                  | 扱いたの新規整備や,登録扱いたの変更,首時ができます。<br>また,登録描述氏の情報をファイルに出力できます。 |                               |

手順3 振込先管理業務選択

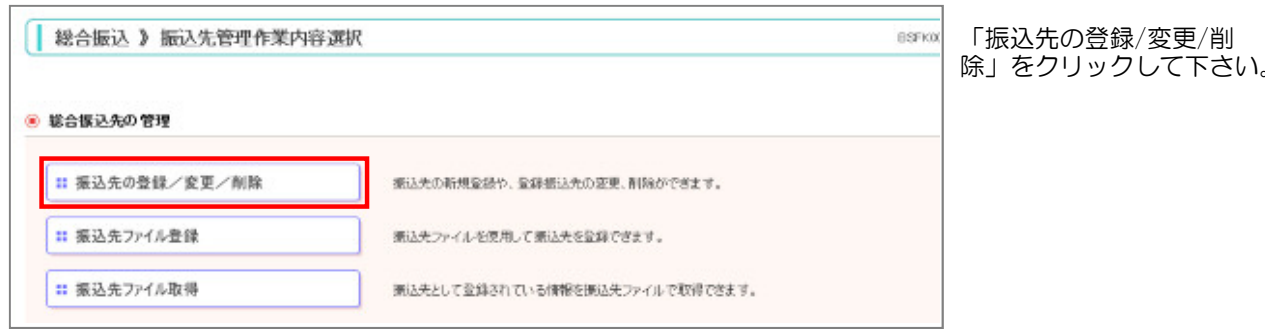

#### 手順4 振込先口座を絞り込んで変更

| 込先の<br>込先の新<br>込根替先                                                                                                    | 新規登録<br>現全語を行う場合は、「新規全<br>一覧を参照」て総合権込先と<br>振込振替失力の                                                                                                    | 2回北タンを押してください。<br>して新規登録を行う場合は、「新<br>1参照登録 ▶                                                                                                    | 这筹誉先,                                                                                                    | から参照室録                                                                                                    | 川和江を押してください。                                                                                                    |                                                                                                    |                                                            |                                                                                                    |
|----------------------------------------------------------------------------------------------------|----------------------------------------------------------------------------------------------------|----------------------------------------------------------------------------------------------------|----------------------------------------------------------------------------------------------------|----------------------------------------------------------------------------------------------------|----------------------------------------------------------------------------------------------------|----------------------------------------------------------------------------------------------------|------------------------------------------------------------|----------------------------------------------------------------------------------------------------|
| <u>彩入先の</u>                                                                                                    | 変更・削除<br>更多行入場合は、対象の振入                                                                                                    | 今本朝秋のトー「京事」ボタッキキ                                                                                                    | a ricità                                                                                                    | U.)                                                                                                    |                                                                                                    |                                                                                                    | -                                                          | 「絞り込み条件を開く<br>クリックして下さい。                                                                                                    |
| 込先の利                                                                                                    | 解を行う場合は、対象の振込                                                                                                    | 先を難扱の上、「削除」ボタンをき                                                                                                    | してくだき                                                                                                    | Q.1.                                                                                                    |                                                                                                    |                                                                                                    |                                                            |                                                                                                    |
| 「読んの                                                                                                    | に口腔の数の込み<br>を取り込む場合は、「統引込み                                                                                                    | 条件を開くまず少を押してくださ                                                                                                    | ξ.,                                                                                                    |                                                                                                    |                                                                                                    |                                                                                                    |                                                            |                                                                                                    |
| 回殺り                                                                                                    | 込み条件を開く 🛅 紋方                                                                                                    | とみ条件を開いる                                                                                                    |                                                                                                    |                                                                                                    |                                                                                                    |                                                                                                    |                                                            |                                                                                                    |
| 限力込みま<br>条件を捜算                                                                                                    | (件を入力の上、「取り込み」ボ<br>(入力した場合、すべての条件                                                                                                    | ②しを押してください。<br>を満たす振込先を一覧で表示し                                                                                                    | ます。                                                                                                    |                                                                                                    |                                                                                                    |                                                                                                    |                                                            |                                                                                                    |
| 2000 (C                                                                                                    | K:                                                                                                    |                                                                                                    |                                                                                                    |                                                                                                    |                                                                                                    |                                                                                                    |                                                            |                                                                                                    |
| 支店名:                                                                                                    |                                                                                                    | Contract and an end of the second second                                                                                                    | 4.5                                                                                                    |                                                                                                    |                                                                                                    |                                                                                                    |                                                            |                                                                                                    |
| 198 U                                                                                                    |                                                                                                    | 《半月級子/前以》                                                                                                    | чv:                                                                                                    | (単角30寸                                                                                                    | (字以内)                                                                                                    |                                                                                                    |                                                            |                                                                                                    |
| 登録名:                                                                                                    | -                                                                                                    |                                                                                                    |                                                                                                    |                                                                                                    | (全角3                                                                                                    | (文字以内[半角可])                                                                                                    |                                                            |                                                                                                    |
| EDefaile                                                                                                    | ● 指定しない                                                                                                    |                                                                                                    |                                                                                                    |                                                                                                    |                                                                                                    |                                                                                                    |                                                            | 絞り込み条件の「利用                                                                                                    |
| 648-1-                                                                                                    | <ul> <li>         · · · · · · · · · · · · · · ·</li></ul>                                                                                                    | 1/2                                                                                                    | (#                                                                                                    | 角30文字13                                                                                                    | A)                                                                                                    |                                                                                                    |                                                            |                                                                                                    |
| 1200                                                                                                    | _                                                                                                    |                                                                                                    |                                                                                                    | (十月段                                                                                                    | 李10桁以内)                                                                                                    |                                                                                                    |                                                            | 吢」(『栓遒期间屮』                                                                                                    |
| 21-2                                                                                                    | 名:                                                                                                    | ~                                                                                                    |                                                                                                    | (+)985                                                                                                    | 宇loHit》内)                                                                                                    |                                                                                                    |                                                            | 谷」で『経過期間中』<br>  は『店舗なし』を選択                                                                                                    |
| クルーフ<br>利用可さ                                                                                                    |                                                                                                    |                                                                                                    | 更新日:                                                                                                    | (+)480                                                                                                    | ヂnoHit別内)<br>▽}                                                                                                    |                                                                                                    |                                                            | 谷」で『経過期間中』<br>  は『店舗なし』を選択<br>  「絞り込み」をクリッ                                                                                                    |
| クルーフ<br>利用可?                                                                                                    | 8:<br>[:                                                                                                    |                                                                                                    | 更新日:                                                                                                    | (+/98                                                                                                    | 乎10相认约)<br>▽]                                                                                                    |                                                                                                    |                                                            | <ul> <li>              合」 C 『経過期間中』             は『店舗なし』を選択             「絞り込み」をクリッ             て下さい。      </li> </ul>                                                                                                    |
| クルーフ<br>利用可記<br>▶▶▶ 彩                                                                                                    | 名:<br>;:<br>り込み                                                                                                    | マー<br>利用可能<br>経過期間中<br>店舗なし                                                                                                    | 更新日:                                                                                                    | (+)48                                                                                                    | ⊊TOHitiph)<br>♥                                                                                                    |                                                                                                    |                                                            | 谷」で『経過期间中』<br>は『店舗なし』を選択<br>「絞り込み」をクリッ<br>て下さい。                                                                                                    |
| クルーフ<br>利用可記<br>利用可記                                                                                                    | 名: :: り込み ! たさいくなる悪心先を取り込ん ! はなさくなる悪心先を取り込ん ! はないなくなった感込先を取り込ん ! はないなくなった ! たたまの                                                                                                    |                                                                                                    | 更新日:<br>回初日:<br>い*を選択<br>たおいたある                                                                                                    | を増加しての5                                                                                                    | FroHitzen)                                                                                                    |                                                                                                    |                                                            | <ul> <li>              合」で『経週期间中』             は『店舗なし』を選択             「絞り込み」をクリッ             て下さい。      </li> </ul>                                                                                                    |
| クルーフ<br>利用可?<br>→→→ 松<br>※将来利少<br>※利用で!<br>※利用で!<br>※利用で!<br>※予約日                                                                                                    | 名:<br>() 込み<br>() ひ込み<br>() でないなる悪込先を認い込んで<br>ないなった。認道先を認い込んで、<br>和学校指定することで、<br>和学校<br>() 20<br>() 20<br>() | 料用可能<br>経過規関中<br>送舗なし<br>し場合は、「利用可否」欄で「総納<br>當合は、「利用可否」欄で「活納ら<br>れた日に「通知「または" 変更"し、7                                                                                                    | 更新日:<br>(1)(1)(1)(1)(1)(1)(1)(1)(1)(1)(1)(1)(1)(                                                                                                    | (中内政<br>を撤択しての)<br>してのおい。<br>(税業すること                                                                                                    | 〒10代は20円)<br>▼<br>(201、。<br>かできます。                                                                                                    |                                                                                                    |                                                            | <ul> <li>              合」 C 『経過期间中』             は『店舗なし』を選択             「絞り込み」をクリッ             て下さい。      </li> </ul>                                                                                                    |
| クルーフ<br>利用可?<br>▶▶▶ 彩<br>約用可?<br>約用可?<br>約用可?<br>約用可?<br>約用可?<br>約<br>約<br>約<br>約<br>約<br>約<br>約<br>約<br>約<br>約<br>約<br>約<br>約                                                                                                    | 名:<br>::<br>り込み<br>かでなった、振込先を認い込んで<br>ななった。振込先を認い込んで<br>非被指定することで、指定対<br>後込先一覧                                                                                                    | 利用可能<br>経過時間中<br>活動なし<br>に場合は、「利用可否」欄で始続<br>當合は、「利用可否」欄で"活動の<br>れた日に"通知"または"要要"した                                                                                                    | 更新日:<br>創計中*2<br>ん*を選択<br>た抵決失す                                                                                                    | (中川田<br>を超訳しての)<br>しての50い。<br>(林奈すること                                                                                                    | (2)、、 ☆ごきます。                                                                                                    |                                                                                                    | 発戦~)<br>1900年~)<br>1900年~)                                 | <ul> <li>              合」 C 『経過期间中』             は『店舗なし』を選択             「絞り込み」をクリッ             て下さい。      </li> </ul>                                                                                                    |
| 9ル-9<br>利用可記<br>▶▶▶ 松<br>総用来30月でき<br>総「更新日<br>● 査称1<br>選択                                                                                                    | 名:<br>::<br>り込み<br>むでなべなる新込先を読り込む<br>ななった個込先を読り込む<br>がななった個込先の取り込む<br>#整約指定することで、指定対<br>意込先一覧<br>登録名<br>変現人名                                                                                                    | 料用可能<br>経過期間中<br>送通知間中<br>送通なし<br>に場合は、「利用可否」欄で"認識<br>総合は、「利用可否」欄で"認識<br>れた日に"通知"または"変更"し、<br>金融編開名<br>支広名                                                                                          | 更新日:<br>100間中*0<br>い*を推訳<br>た相込夫者                                                                                                    | (中川田<br>を超訳しての)<br>しての53い。<br>(秋楽すること)<br>主び川:<br>口座書号                                                                                                    | ○ (2014)<br>(2014)<br>かできます。<br>(2014)<br>(2014)<br>( |                                                                                                    | 2.● ~<br>500年~<br>● 月点<br>登録16時                            | 合」で『経過期间中』<br>は『店舗なし』を選択<br>「絞り込み」をクリッ<br>て下さい。                                                                                                    |
| 9ル                                                                                                    | 名:<br>()<br>()<br>()<br>()<br>()<br>()<br>()<br>()<br>()<br>()                                                                                                    | 利用可能                                                                                                    | 更新日:<br>(1)<br>(1)<br>(1)<br>(1)<br>(1)<br>(1)<br>(1)<br>(1)                                                                                                    | (中川田<br>を超訳しての)<br>しての2010<br>単次がすること<br>主てが明:<br>回座書号<br>210000                                                                                                    | ○ (3)、、。<br>かできます。 ED#84%/ 第各コード ED#84%/ 第各コード                                                                                                    |                                                                                                    |                                                            | <ul> <li>谷」 C 『経過期间中』</li> <li>は『店舗なし』を選択</li> <li>「絞り込み」をクリッ<br/>て下さい。</li> <li>登録振込先一覧が表示</li> <li>ます 変更する振込先</li> </ul>                                                                                                    |
|                                                                                                    | 名:<br>()<br>()<br>()<br>()<br>()<br>()<br>()<br>()<br>()<br>()                                                                                                    |                                                                                                    | 更新日:<br>(1) (1) (1) (1) (1) (1) (1) (1) (1) (1)                                                                                                    | (中国家<br>を超訳しての)<br>してのおい。<br>にてのおい。<br>主ての時<br>主ての時<br>主ての時<br>主ての時<br>主ての時<br>主ての時<br>主ての時<br>主ての時<br>主ての時<br>主ての時<br>主ての時<br>主ての時<br>主ての時<br>主ての時<br>主ての時<br>主ての時<br>主ての時<br>二のの<br>二のの<br>二のの<br>二のの<br>二のの<br>二のの<br>二のの<br>二 | 至10代に以内)<br>○<br>○<br>○<br>○<br>○<br>○<br>○<br>○<br>○<br>○<br>○<br>○<br>○                                                                                                    | ×<br>1ページ時の表示件数:<br><b>手助時</b><br>当方前日<br>高石開設会動                                                                                                    |                                                            | <ul> <li>              合」で『経過期间中』             は『店舗なし』を選択             「絞り込み」をクリッ             て下さい。               で下さい。               登録振込先一覧が表示             ます。変更する振込先             択し、「変更」ボタン      </li> </ul>                   |
|                                                                                                    | 名:<br>::<br>::<br>::<br>::<br>::<br>::<br>::<br>::<br>::                                                                                                    | 其用可能<br>登場別門中<br>送場えし、<br>に場合は、(利用可否)損で容認<br>結合は、(利用可否)損で容認<br>なた。<br>た日に"通知"または"変更"し、<br>金融編開名<br>支返名<br>会成名<br>公本度(663)<br>主義東京(JF)銀行(0005)<br>公本支店(000)                                          | <ul> <li>更新日:</li> <li>(1)</li> <li>(1)<td>(中川田<br/>を超訳しての)<br/>しての33い。<br/>一<br/>二<br/>二<br/>二<br/>二<br/>二<br/>二<br/>二<br/>二<br/>二<br/>二<br/>二<br/>二<br/>二</td><td>〒10代it(Ja/9)  ○  ○  ○  ○  ○  ○  ○  ○  ○  ○  ○  ○  ○</td><td>×<br/>1ページ海の表示件数:<br/>手助路<br/>当方自起<br/>当方自起<br/>当方自社</td><td>2月間~<br/>500年~<br/>日相~<br/>日相~<br/>日相~<br/>日相~</td><td><ul> <li>              合」 C 『経過期间中』             は『店舗なし』を選択             「絞り込み」をクリッ             て下さい。      </li> <li>             登録振込先一覧が表示             ます。変更する振込先             択し、「変更」ボタン             リックして下さい。      </li> </ul></td></li></ul> | (中川田<br>を超訳しての)<br>しての33い。<br>一<br>二<br>二<br>二<br>二<br>二<br>二<br>二<br>二<br>二<br>二<br>二<br>二<br>二                                                                                                    | 〒10代it(Ja/9)  ○  ○  ○  ○  ○  ○  ○  ○  ○  ○  ○  ○  ○                                                                                                    | ×<br>1ページ海の表示件数:<br>手助路<br>当方自起<br>当方自起<br>当方自社                                                                                                    | 2月間~<br>500年~<br>日相~<br>日相~<br>日相~<br>日相~                  | <ul> <li>              合」 C 『経過期间中』             は『店舗なし』を選択             「絞り込み」をクリッ             て下さい。      </li> <li>             登録振込先一覧が表示             ます。変更する振込先             択し、「変更」ボタン             リックして下さい。      </li> </ul> |
| クルーフ     クルーフ     マルーフ     マルー     マルーフ     マルーフ     マルーフ     マルーフ     マルー     マルーフ     マルー     マルーフ     マルーフ     マルー     マルー     マー     マルー     マルー     マルー     マルー     マルー     マルー     マー     マー     マルー     マルー     マルー     マルー     マー     マルー     マルー     マルー     マルー     マルー     マルー     マルー     マー     マルー     マルー     マルー     マルー     マルー | 名:<br>::<br>::<br>::<br>::<br>::<br>::<br>::<br>::<br>::                                                                                                    | 11月町可能<br>経過期間中<br>と場合は、「利用可否」欄で、経過<br>総合は、「利用可否」欄で、活動以<br>れた日に、「通知"または、要要「し、<br>なある<br>人会構行(56930)<br>人会集長(56930)<br>人会集長(56930)<br>二菱東京しFJ銀行(5005)<br>人会支店(5005)<br>二菱東京UFJ銀行(5005)<br>人会支店(5005) | <ul> <li>更新日:</li> <li>(1) (1) (1) (1) (1) (1) (1) (1) (1) (1)</li></ul>                                                                                                    | (中列級<br>を超訳しての5<br>しての533、4<br>出てが明:<br>二<br>二<br>二<br>二<br>二<br>二<br>二<br>二<br>二<br>二<br>二<br>二<br>二                                                                                                    | FindHit(2015)     Site(1)     Site(1)     Site(                                                                                                    | 1ページ海の表示件版:<br>手動格<br>当方角線<br>第万角線<br>二次の線<br>二次の線<br>二次の線<br>二次の線<br>二次の<br>二次の<br>二次の<br>二次の<br>二次の<br>二次の<br>二、一版<br>に<br>二、一版<br>二<br>一版<br>に<br>二<br>一版<br>に<br>二<br>一版<br>に<br>二<br>一版<br>に<br>二<br>一版<br>に<br>二<br>一版<br>に<br>二<br>一版<br>に<br>二<br>一版<br>に<br>二<br>一成<br>二<br>一成<br>二<br>一成<br>二<br>一成<br>二<br>一成<br>二<br>一成<br>二<br>一成<br>二<br>一成<br>二<br>一成<br>二<br>一成<br>二<br>一成<br>二<br>一成<br>二<br>一成<br>二<br>一成<br>二<br>一成<br>二<br>一成<br>二<br>一成<br>二<br>一成<br>二<br>一の<br>二<br>の<br>二<br>の<br>二<br>の<br>二<br>の<br>二<br>の<br>二<br>の<br>二<br>の<br>二<br>の<br>二<br>の<br>二<br>の<br>二<br>の<br>二<br>の<br>二<br>の<br>二<br>の<br>の<br>二<br>の<br>二<br>の<br>の<br>の<br>二<br>の<br>の<br>二<br>の<br>の<br>の<br>の | 京奥〜 Ent<br>500年〜 Ent<br>2941編編<br>京相マ<br>京相マ<br>京相マ<br>京相マ | <ul> <li>              合」 C 『経過期间中』             は『店舗なし』を選択             「絞り込み」をクリッ             て下さい。      </li> <li>             登録振込先一覧が表示             ます。変更する振込先             択し、「変更」ボタン             リックして下さい。      </li> </ul> |
|                                                                                                    |                                                                                                    |                                                                                                    | <ul> <li>東町日:</li> <li>(小な沼沢の)</li> <li>(小な沼沢の)</li> <li>(小な沼沢の)</li> <li>(村日)</li> <li>(市)</li> <li>(市)</li></ul>                                                                                                    | (中国語)<br>を超訳しての5<br>しての530、。<br>単称本でもこと<br>主な用い<br>210000<br>210000<br>210000<br>210000                                                                                                    | Troffit,2013)     (201、 い。     ができます。     をひめみ後、初きコード     EDの名称を、初きコード     EDC     EDC                                                                                                    | 111-23年の表示件数:<br>于数件<br>当方用数<br>為不開発全部<br>当方用数<br>美方用数<br>美方用数                                                                                                    |                                                            | <ul> <li>合」 C 『経過期间中』</li> <li>は『店舗なし』を選択<br/>「絞り込み」をクリッ<br/>て下さい。</li> <li>登録振込先一覧が表示<br/>ます。変更する振込先<br/>択し、「変更」ボタン<br/>リックして下さい。</li> </ul>                                                                                   |

※『経過期間中』と表示されている振込先口座は、金融機関または、支店が将来的に廃止または変更されます。 ※『店舗なし』と表示されている振込先口座は、金融機関または、支店が既に廃止、または変更されています。

### \_ 手順ち 振込先情報変更(マスタ修正)\_\_\_\_\_

| <ul> <li>転込流入力項目です。</li> <li>振込先情報</li> </ul> |                                                                                                    | _                                                                                                    |                                                                                                    |                | フによる人力」をクリッ<br>て下さい。          |
|-----------------------------------------------|----------------------------------------------------------------------------------------------------|----------------------------------------------------------------------------------------------------|----------------------------------------------------------------------------------------------------|----------------|-------------------------------|
| 全體機關名業                                        | 三菱東京UFJ銀行(00                                                                                                    | (5)                                                                                                    | 文字ボリンによる入力                                                                                                    |                |                               |
| 支店名業                                          | △△支店(000)                                                                                                    | 1                                                                                                    | 文字ボタンによる入力                                                                                                    |                |                               |
| 科目口庫番号業                                       | 0                                                                                                    |                                                                                                    | i                                                                                                    | i              |                               |
| 制收人名莱                                         | 金融機関接到                                                                                                    | ξ.                                                                                                    |                                                                                                    | B\$3K201       | J                             |
| 543-07                                        | ◎ 金融機関選択                                                                                                    |                                                                                                    |                                                                                                    |                |                               |
| 2.69.15                                       | 1872 2.899890                                                                                                    | :北部187(0144)                                                                                                    |                                                                                                    |                |                               |
| DM開報/<br>第3コード                                | 選 択 ▶                                                                                                    |                                                                                                    |                                                                                                    |                | 金融機関の頭文字をクリ                   |
| 建建支基金额                                        | 金融機動換法<br>金融機動使用を選び                                                                                                    | り上、金融編開名の発明(文字の)                                                                                                    | 気を押して状まい。                                                                                                    |                | クし、「金融機関検索結<br>」              |
| F数料畫                                          | 2.0240000000000                                                                                                    | 0 3 - CC                                                                                                    | 1948 O 2016 1 1 1 1 1 1 1 1 1 1 1 1 1 1 1 1 1 1                                                                                         |                | 未」から快楽して下さい                   |
| 展びループ                                         | 277-435-<br>01+1                                                                                                    | 7     1     7     9       1     4     5     7       7     7     7     7       2     7     1     7       2     7     1     7 | t     v     t     v     v     v       z     L     z     J       z     2     L     L       z     A     X     L       J     k     k     k |                |                               |
|                                               |                                                                                                    | A 0 0 0                                                                                                    | E F G H I J<br>R S T U V W                                                                                                    | K L M<br>X Y Z | 続いて「支店検索」で支<br>の頭文字をクリックし、    |
|                                               | ◎ 金融機関換業結                                                                                                    | *                                                                                                    |                                                                                                    |                | 店検索結果」から選択し                   |
| 戻る 変更ト                                        | 選択                                                                                                    | 金融機関加ナ名                                                                                                    | 金融制度名                                                                                                    |                | CV10                          |
|                                               | #x1 O                                                                                                    |                                                                                                    | みずほ間行(0001)                                                                                                    |                |                               |
|                                               | <ul> <li>SESUFJ</li> </ul>                                                                                                    |                                                                                                    | 三酸UFJ線町5(0005)                                                                                                    |                | ※支店名・支店番号が変                   |
|                                               | O SAXE                                                                                                    |                                                                                                    | 三并且表題行(0009)                                                                                                    |                | されなくても、必ず支店                   |
|                                               | 0 3/                                                                                                    |                                                                                                    | A SACKANES COLLED                                                                                                    |                | を選択してください                     |
|                                               | 0 at                                                                                                    |                                                                                                    | 2.300011/0.540<br>Wakee5.com/0                                                                                                    |                |                               |
|                                               | O SHETHER                                                                                                    | 5.80                                                                                                    | - March - (0.000)                                                                                                    |                |                               |
|                                               | 0 3795049                                                                                                    |                                                                                                    | 2-112 (BEEST (1290)                                                                                                    |                |                               |
|                                               | O Estates                                                                                                    | >85                                                                                                    | 三井(1)未(1)5(1)(1)(02240                                                                                                    |                |                               |
|                                               | 46 0                                                                                                    |                                                                                                    | みなと朝行(0962)                                                                                                    |                |                               |
|                                               | O 1774341                                                                                                    | 9                                                                                                    | 客端太陽間(?(0601)                                                                                                    |                |                               |
|                                               | (林:34) 〇                                                                                                    |                                                                                                    | 南日本銀行(05240                                                                                                    |                | 修正後 「恋面」ボクン                   |
|                                               | (本):345 〇 (本):345 〇 ((+)):345 〇 ((+)):345 〇 ((+)):345 〇 ((+)):345 〇 ((+)):345 〇 ((+)):345 〇 ((+)):345 〇 ((+)):345 〇 ((+)):345 ((+)):345 |                                                                                                    | 前日本1895(0540)                                                                                                    |                | 修正後、「変更」ボタ<br>  リックして下さい。<br> |

### 手順6 振込先登録完了

| 振込先お置択 xx 振込                                | 先情報送変更 10 変更完了  | 振込先登録完了画面が表示されます。全融機関名が正しい                 |
|---------------------------------------------|-----------------|--------------------------------------------|
| 以下の内容で振込先を登録しま<br>変更した内容は*太字で表示さ<br>● 振込先情報 | した。<br>Shています。  | 名称に変更されていることを<br>ご確認下さい。<br>*がついてる箇所が変更され  |
| 金融機關名                                       | * 三菱UFJ銀行(0005) | こ こ こ こ こ こ こ こ こ こ こ こ こ こ こ こ こ こ こ      |
| 支店名                                         | △△支店(000)       |                                            |
| 科目 口座番号                                     | 普通 2100004      | 他の振込先情報を変更される                              |
| 受取人名                                        | シカクシカクフド ウサン(カ  |                                            |
| 登録名                                         | ロロ不動産㈱          |                                            |
| EDI情報                                       | 1234567890      |                                            |
| 量錄支払金額                                      | Pio             | していてい。(子順中へ戻りな                             |
| 千數科                                         | 先方負担(事約股定金額)    | 9.7                                        |
| 所属グループ                                      | -               |                                            |
| + >>7K-SA                                   | 総合振込先管理メニューへ    | 振込先情報の変更が終了しましたら、「トップページへ」<br>ボタンを押下して下さい。 |